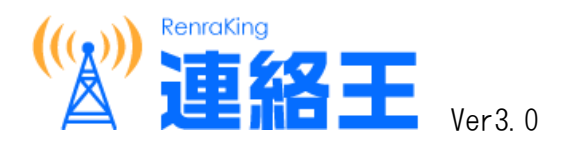

## 新バージョン導入手順書

## 新機能の初期設定について

2019/05/18

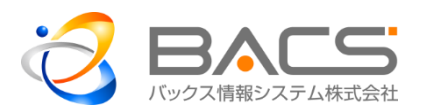

- 1. 連絡王を起動する(旧バージョンと同じです。)
  - (1) URL にアクセス ブラウザ(IE など)を起動し、下記 URL にアクセスします。 https://svren. renraking.jp
  - (2) ログイン

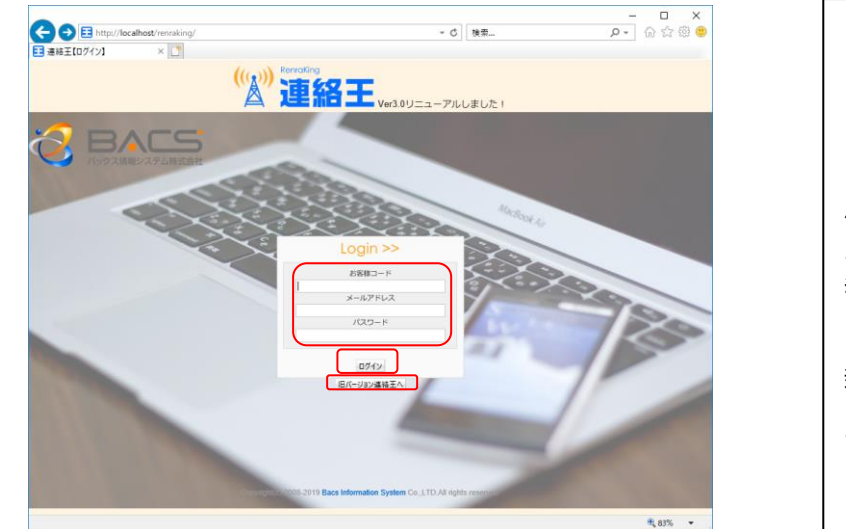

お客様コード、メールアドレス、パ スワードを入力し、「ログイン」をク リックします。

「旧バージョン連絡王へ」をクリッ クすると、旧バージョンの連絡王も 使用できます。新バージョンの連絡 王は、旧バージョンの機能を全て網 羅しています。(データも共有してい ます。)

新バージョンの安定運用が確認でき た後に、旧バージョンの運用は停止 する予定ですので、なるべく新バー ジョンをお使い下さい。

2. 新機能、改善点・変更点を確認する

連絡王 Ver3.0 では、これまでのお客様のご意見に応えるべく、さまざまな改良、不具合改善、新機能 追加を実施しております。

連絡王 Ver2.0 をお使いになられていたお客様には、大きな操作変更は意識することなくお使いいただける設計がされています。新機能、改善点・変更点を確認頂き、より便利に活用いただけますようお願い 致します。

(1) バージョン情報確認

|                                                                                                    | - ロ ×<br>マク ( ) ( ) ( ) ( ) ( ) ( ) ( ) ( ) ( ) (                                                                                             |  |
|----------------------------------------------------------------------------------------------------|----------------------------------------------------------------------------------------------------|--|
| (())"連絡王(                                                                                                    | トップ画面から連絡王ロゴの右にある<br>「Ver.3.0」をクリックします。                                                                                                    |  |
| ((小))<br>安吉雍認<br>大+57)7'1-1<br>7)7+7)7'1-1<br>百婦者管理<br>組織が1-7"管理<br>送日が1-7"管理                                                                      |                                                                                                    |  |
| 新規メール送信<br>新規にメールを送信します。メール措施、アンサー指紙、メール送信対象者の各タブを選択・・<br>アンサー指紙タブは、アンサー編を使用にすると表示されます。作名、送信グループ、本文は<br>新書連載メールタブには、送信メール毎の送信グループ・作名・確認状況・アンサーが新しい | 入力して、送信備認をクリックして下さい。<br>必須用目です。<br>第に表示されます。 クリックで詳細が確認できます。                                                                                  |  |
| メール状態が換着       テンプレード、デンプレードを選択してにさい       マ 作を       び 防かした       透信グループ選択       脱切酸症     Φin〇集       アンサー酸症     口病                               | 新設務技×ール           2019年03月19日 13:51:20           全学年金員           交互協能1           送信1人・未報2回           送信1人・未報2回           2019年03月19日 13:06:50 |  |

下記のバージョン情報が表示されます。

| Л-Л     | ・ジョン情報      |                                                                                                    |   |
|---------|-------------|----------------------------------------------------------------------------------------------------|---|
| バージョンNo | 更新日時        | 更新内容                                                                                                    | ^ |
| 3.0     | 2019年05月18日 | <ul> <li>1)「メンバー管理」「管理グループ」「メール管理」の名称を変更しました。<br/>(新名称:「登録者管理」「組織グループ」「送信メール履歴」)</li> <li>2)登録者の所属を一括変更する組織替え機能を追加しました。<br/>(画面遷移:組織グループ管理⇒組織替え⇒人数確認⇒新組織開始)</li> <li>3)「受信者管理」を「送信グループ管理」内の「送信先管理」に移動して、分かり易く送信先を選択できるように改良しました。</li> <li>4)「安否確認」がメール送信から分離して、分かり易く迅速にできるようになりました。<br/>メールテンプレートで、並び順設定と安否用チェックをして登録して下さい。</li> <li>5)1つのメールアドレスで複数ユーザが登録できるようになりました。(弟妹が追加可)<br/>空メールからの追加登録申請、管理者による登録者コピー新規登録ができます。</li> <li>6)ツールチップの採用、説明メッセージ追加等より操作性が向上しました。<br/>マウスを操作ボタンや入力項目に移動させると、該当説明メッセージが表示されます。</li> <li>7)一覧表の表示順を登録者の氏名順としました。ID順(昇順)階間)、氏名順(50音順)逆50<br/>盲順)で並び替えてきます。(登録者検索、送信先選択、組織替え)<br/>氏名を正確に並び替えるために、新設された登録者の氏名(よみ)を入力して下さい。</li> </ul> |   |
|         |             | <ol> <li>メール送信項目に「パスワード(開封パスワードをつける/つけない)」を追加</li> <li>携帯サイト(メール送信・メール確認)リリース</li> <li>「カテゴリ」「グループ/サブグループ」の名称を変更</li> </ol>                                                                                                    | ~ |

3. メールテンプレートを設定する

今回の新バージョンでは、安否確認が通常のメール送信から分離して、分かり易く迅速にできるよう になりました。メールテンプレートに、並び順設定と安否用チェックを登録して下さい。

安否確認は、メールテンプレートに安否確認用のテンプレートを設定することによって、使用できる ようになります。

(1) メールテンプレート検索画面へ

メールテンプレートをクリックして、メールテンプレート検索画面を表示して下さい。

|                                                                               | ◎"連絡王                                                                                                   | Ver3.0                                                                                                    | 【管理太郎】 | ログアウト |
|-------------------------------------------------------------------------------|----------------------------------------------------------------------------------------------------|----------------------------------------------------------------------------------------------------|--------|-------|
| ((小)))<br>安否確認<br>メールデンプ・レート<br>アンサーデンブ                                       | )<br>(レト) 登録者管理 組織がループ管理 送信がいープ管理 送信が                                                                   |                                                                                                    |        |       |
| ── 新規メール                                                                      | 送信                                                                                                    |                                                                                                    |        |       |
| 新規にメールを送信し<br>アンサー情報タブは、<br>新若通報メールタブは                                        | ,ます。メール情報、アンサー情報、メール送信対象者の各タブを選択<br>アンサー機能を有にすると表示されます。件名、送信グループ、本文<br>には、送信メール毎の送信グループ・件名・確認状況・アンサーが新し | <ul> <li>入力して、送信確認をクリックして下さい。</li> <li>は、必須項目です。</li> <li>い順に表示されます。クリックで詳細が確認でき</li> </ul>                                                                                                    | きます。   |       |
| メール情報                                                                         | ール送信対象者                                                                                                 | 新着通報メール                                                                                                    |        |       |
| テンプレート:<br>◆ 件名:<br>◆ 供名:<br>◆ 送母グループ:<br>同封確認:<br>アンサー機能:<br>パスワード:<br>◆ 本文: | アンブレートを選択してください     マ       送信グループ選択       ③ 有○無       □有       □問封ノ「スワードを付ける                           | <ul> <li>2010年04月20日 15:36:49</li> <li>全員</li> <li>出欠確認</li> <li>送信2人/未確認無</li> <li>アンサー考</li> <li>2010年04月20日 15:29:18</li> <li>全員</li> <li>運動会のお知らせ</li> <li>送信2人/未確認無</li> <li>2010年03月30日 11:14:34</li> <li>全員</li> <li>運動会のお知らせ</li> <li>送信2人/未確認当人</li> </ul> |        |       |
| 添付:<br>掲載期間:<br>送信報定日時:<br>❤️印は必須項目とな<br>送信確認                                 | 参照<br>選択確定<br>※ファイル名に全角文字を使用すると携帯で画像が見れない場合があ<br>ります。<br>999 時間<br>□ 16 ▼ 56 ▼<br>かります。                 | <ul> <li>2010年03月29日 17:43:61</li> <li>全員</li> <li>運動会のお知らせ</li> <li>送信5人/未確認2人</li> <li>コメント件数1件</li> <li>2010年03月29日 17:22:21</li> <li>職員</li> <li>緊急連絡</li> <li>送信61 / 本律的無</li> </ul>                                                                           |        |       |

(2) メールテンプレートの設定

旧バージョンで作成されたテンプレートは、全て使用できますが、新たに並び順と安否用のチェック が設定できるようになっています。最初の新バージョン使用時は、下記の例のように、並び順は、全て 「0」、安否用は、全て未チェックの状態になっています。

|      |                      |                        |                                                | ienraking<br>連絡王<br>Ver.3.0                            |                       |       |
|------|----------------------|------------------------|------------------------------------------------|--------------------------------------------------------|-----------------------|-------|
|      |                      |                        |                                                |                                                        | 【管理太郎】                | ログアウト |
|      |                      |                        |                                                | CSV                                                    | <b>()</b><br>削除<br>新規 |       |
| Ø    | ) x-                 | ールテ                    | ンプレート検索                                        |                                                        |                       |       |
|      | メールテ<br>一覧は、<br>プレート | ンプレ-<br>件名(部<br>- は、安福 | - トの作成・編集をします<br>分一致も指定可)や本文(語<br>否用欄をチェックして下す | す。一覧から件名をクリックすると編集ができ<br>抑分一致も指定可)を指定して検索できます。3<br>さい。 | ます。<br>な否確認用に 使用するテン  |       |
| Pt-2 |                      |                        | **                                             | 検売の川マ                                                  |                       |       |
| 11-6 |                      | $\bigcirc$             | · · · · · · · · · · · · · · · · · · ·          | (決邪) フラア                                               |                       |       |
|      |                      | 安否用                    | 件名                                             | 本文                                                     | 送信グループ                |       |
|      | 0                    | -                      | 保護者会のお知らせ                                      | 保護者会は以下の日程で行います。 日時.                                   | 全員                    |       |
|      | 0                    | —                      | お弁当日のお知らせ                                      | 明日はお弁当日です。 飲み物も忘れずに.                                   | 全員                    |       |
|      | 0                    | -                      | 緊急連絡                                           | 至急職員室に集まって下さい。                                         | 職員                    |       |
|      | $\square$            | $\square$              |                                                |                                                        |                       |       |

## ①並び順

優先順に小さい番号の半角の数値を入力し、タイトルのフロッピーアイコンをクリックして保存し て下さい。小さい番号順にテンプレートが並び変わります。新たに追加するテンプレートは、ここで 入力した一番大きい番号の次の番号となります。

## ②安否用チェック

安否確認用のメールテンプレートとして使用するテンプレートをチェックして下さい。

─ をクリックすると♥に変わり、安否確認用となります。安否確認では、ここでチェックしたテンプレートが、並び順が小さい方から順番に選択できるようになります。

下記に設定例を示します。

|    |                      |                                | <b>((()))</b>                                                | Renraking                                             |                   |           |
|----|----------------------|--------------------------------|--------------------------------------------------------------|-------------------------------------------------------|-------------------|-----------|
|    |                      |                                |                                                              |                                                       | 【6年1組担            | 任】 ログアウト  |
|    |                      |                                |                                                              | CSV                                                   |                   | ■<br>現 戻る |
|    | ノメール:<br>一覧は、<br>プレー | ールテ<br>テンプレ-<br>、件名(部<br>トは、安福 | ンプレート検索<br>- トの作成・編集をします。<br>分一致も指定可)や本文(部)<br>5円欄をチェックして下さい | 。一覧から件名をクリックすると編集ができま<br>分一致も指定可)を指定して検索できます。安否<br>い。 | す。<br>確認用に 使用するテン |           |
| 件名 |                      |                                | 本文                                                           | 検索 クリア                                                |                   |           |
|    |                      |                                |                                                              |                                                       |                   |           |
|    |                      | 安否用                            | 件名                                                           | 本文                                                    | 送信グループ            |           |
|    | 1                    | ~                              | 安否確認1                                                        | 現時点での安否状況をお知らせ下さい。                                    | 全学年全員             |           |
|    | 2                    |                                | 安否確認2                                                        | x x時 x x分に福島県沖で震度6の地震が                                | 全学年全員,教職員         |           |
|    | 3                    | -                              | テンプレート                                                       | テンプレート本文                                              |                   |           |
|    | 4                    | -                              | ○○○全体会議の出欠確認                                                 | お疲れ様です。 この度、ooo全体会議を計                                 | 全学年全員             |           |
|    | 5                    | - )                            | お遊戯会のご案内                                                     | 99月99日(X)お遊戯会を開催いたします。                                | 全学年全員             |           |

安否用のテンプレートには、下記のようにアンサーテンプレートも併せて設定することにより迅速 な安否確認ができるようになります。

| メールテンプレー<br>送信グループは、j<br>てあるアンサーテ | トを編集します。件名と本文は必須入力<br>送信先を事前に設定するために選択でき<br>ンプレートから選択できます。 | )です。<br>ます。(送信時         | 記も選択できます。) アンサーは、作成し                                        |
|-----------------------------------|------------------------------------------------------------|-------------------------|-------------------------------------------------------------|
| メールテンプレート                         | アンサーテンプレート                                                 |                         |                                                             |
| 🍄 件名:                             | 安否確認1                                                      |                         | 1                                                           |
| ◆ ↓ X:                            | 規時点での安否状況をお知らせ下                                            | タイトル:<br>問合内容:<br>選択区分: | 安否確認<br>現在の安否状況をお選び下さい。(答1~6のい<br>づれかから1つをお選び下さい)<br>●単一 複数 |
|                                   |                                                            | ❤ 答1:<br>答2:            | 無事(通学可)<br>無事(通学不可)                                         |
| 送信グループ:<br>アンサー:                  | ✓ 全学年全員 □ 教職員 □ 2018年度       安否確認                          | 答3:<br>答4:              | 軽傷 (通学可)<br>軽傷 (通学不可)                                       |
| ♥印は必須項目とな                         | ります。                                                       | 答5:                     | 重体                                                          |

詳細は、ヘルプのマスタ管理編「メールテンプレート管理機能」を参照して下さい。

4. 登録者の氏名(よみ)を設定する

連絡王 Ver3.0 では、登録者の氏名(よみ)が設定できるようになりました。

登録者検索等の登録者一覧が表示される場合に、氏名順(50 音順/逆 50 音順)で並び替えができます。 この氏名順の並び替えは、氏名(よみ)で並び替えられます。正確な並び替えができるようにするために、 氏名(よみ)を入力して下さい。氏名(よみ)が入力されていない場合は、氏名の漢字コード順に並び替えら れます。

|     | 登録者編集     |          |                      |
|-----|-----------|----------|----------------------|
| abc | 氏名:       | 青山遥香     | ]                    |
|     | 氏名(よみ):   | あおやまはるか  | ]                    |
|     | 組織グループ:   | 年少 🗸 2 組 | ~                    |
| ₫b⊊ | 権限:       | 一般       |                      |
| ₫b⊊ | パスワード:    | 1234     | ※4~12文字の範囲内で入力して下さい。 |
| abc | パスワード確認用: | 1234     |                      |

詳細は、ヘルプのマスタ管理編「登録者管理機能」を参照して下さい。

|     | ₩.                                                                                                    | 録者検索    |            |                      |                                                                                                    |             |                                         |                             |                                         |           |    |
|-----|----------------------------------------------------------------------------------------------------|---------|------------|----------------------|----------------------------------------------------------------------------------------------------|-------------|-----------------------------------------|-----------------------------|-----------------------------------------|-----------|----|
|     | 登録者の作成・編集、承認をします。一覧から氏名をクリックすると編集ができます。<br>一覧は、氏名(部分一致た撤定可)や組織グループ、承認区分を指定して検索できます。一覧タイトルのID欄・氏名<br>欄をクリックすると、ID順(県隔偽頃)、氏名順(50音順)定50音順)で並び替えができます。 |         |            |                      |                                                                                                    |             |                                         |                             |                                         |           |    |
| 氏名  |                                                                                                    |         | 組織グループ 全て  | 【選択 ── 組織サブグループ 全て選択 | ~                                                                                                    |             |                                         |                             |                                         |           |    |
| 承認  | 全て選                                                                                                    | R 💙 :   | 検索 クリア     |                      |                                                                                                    |             |                                         |                             |                                         |           |    |
| 【全て | 承認】                                                                                                    | 【全て未承認】 | (登録者数:99)  | ♥ 東認 🔇 未承認           |                                                                                                    | 登           | 録者検索                                    |                             |                                         |           |    |
|     | ID                                                                                                    | 氏名(選択数  | 如検索数:0/99) | 組織グループ               | - International International | 登録者の        | の作成・編集、承認をします。一                         | 乾から氏名をクリッ                   | クすると編集ができます。                            |           |    |
|     | 60                                                                                                    | 青山遙香    |            | 年少/2組                | 4                                                                                                    | ー覧は、<br>閣をク | 、氏名(部分一致も指定可)や組織/<br>リックすると、ID順(昇順/降順)、 | ブループ、承認区分を<br>氏名順(50音順/逆50) | E指定して検索できます。一覧タイトルのII<br>音順)で並び替えができます。 | D欄・氏名     |    |
|     | 2                                                                                                    | 青山理子    |            | 年長 / 1組              |                                                                                                    |             | 1-10-11-1-1-1                           | 4 100 L00                   |                                         |           |    |
|     | 29                                                                                                    | 赤羽好子    |            | 年少/2組                | 氏名                                                                                                    |             | 組織クルーフ                                  | 全て選択                        | ▶】組織サブグループ全て選択                          | ~         |    |
|     | 42                                                                                                    | 秋本紫音    |            | 年長                   | 承認                                                                                                    | 全て選         | 択 💙 検索 クリア                              |                             |                                         |           |    |
|     | 18                                                                                                    | 秋山泰佑    |            | 年長 / 2組              | 【全てオ                                                                                                    | ka汉】        | 【全て未承認】 (登録者数:99)                       |                             | 💙 承認 😒 未承認 🞦                            | 未承認(メール登録 | 禄) |
|     | 62                                                                                                    | 阿久津金之助  |            | 年少/3組                |                                                                                                    | ID          | 氏名 (選択数/検索数:0/99)                       | 組織グループ                      |                                         | 承認        | ~  |
|     | 98                                                                                                    | 浅川博嗣    |            | 教職員 / 年少2 組担任        |                                                                                                    | 1           | 奥山忍                                     | 年少/1組                       |                                         | ~         |    |
|     | 17                                                                                                    | 新井忠広    |            | 年中 / 1組              |                                                                                                    | 2           | 青山理子                                    | 年長/1組                       |                                         |           |    |
|     | 23                                                                                                    | 安東駿     |            | 年中 / 1組              |                                                                                                    | 3           | 奥初男                                     | 年少/1組                       |                                         | ~         |    |
|     | 47                                                                                                    | 安東康生    | •          | 教職員 / 年長 2 組担任       |                                                                                                    | 4           | 大川信也                                    | 年少/1組                       |                                         | ~         |    |
|     |                                                                                                    |         |            |                      |                                                                                                    | 5           | 藤巻浩之                                    | 年少/1組                       |                                         | ~         |    |
|     |                                                                                                    | 氏名      | (50 音順)    | )並び替え例               |                                                                                                    | 6           | 首藤政志                                    | 年少/2組                       |                                         |           |    |
|     |                                                                                                    |         |            |                      |                                                                                                    | 7           | 神野千加子                                   | 年少/2組                       |                                         | ~         |    |
|     |                                                                                                    |         |            |                      |                                                                                                    | 8           | 水野三郎                                    | 年少/2組                       |                                         |           |    |
|     |                                                                                                    |         |            |                      |                                                                                                    | -10         | 大大岩夫                                    | 年少/2年                       |                                         |           |    |
|     |                                                                                                    |         |            |                      |                                                                                                    | 11          | 大油令次郎                                   | 在小/3組                       |                                         |           |    |
|     |                                                                                                    |         |            |                      |                                                                                                    |             | A STILL MANY SHIP                       | 1-21-248                    |                                         | •         | Y  |

ID(昇順)並び替え例

5. より快適にご利用いただくために

登録者数が1,000件を超えるとブラウザでの画面表示更新が極端に遅くなる場合があります。 連絡の必要がなくなった登録者は適宜削除するなど、有効とする登録者を適切に管理されますことを ご推奨致します。

以上、宜しくお願い申し上げます。